# 三越伊勢丹 スクールユニフォーム ご注文ガイド

| もくじ                       | Page  |
|---------------------------|-------|
| <u>学校TOPページへアクセスする</u>    | 2     |
| <u>採寸会の前に準備して頂くこと</u>     | 3-8   |
| 制服を注文する                   | 9-19  |
| <u>注文の確認・修正・支払いの入力をする</u> | 20-26 |
| <u>注文完了後、お届け時期を確認する</u>   | 27-30 |

# 学校TOPページにアクセスします

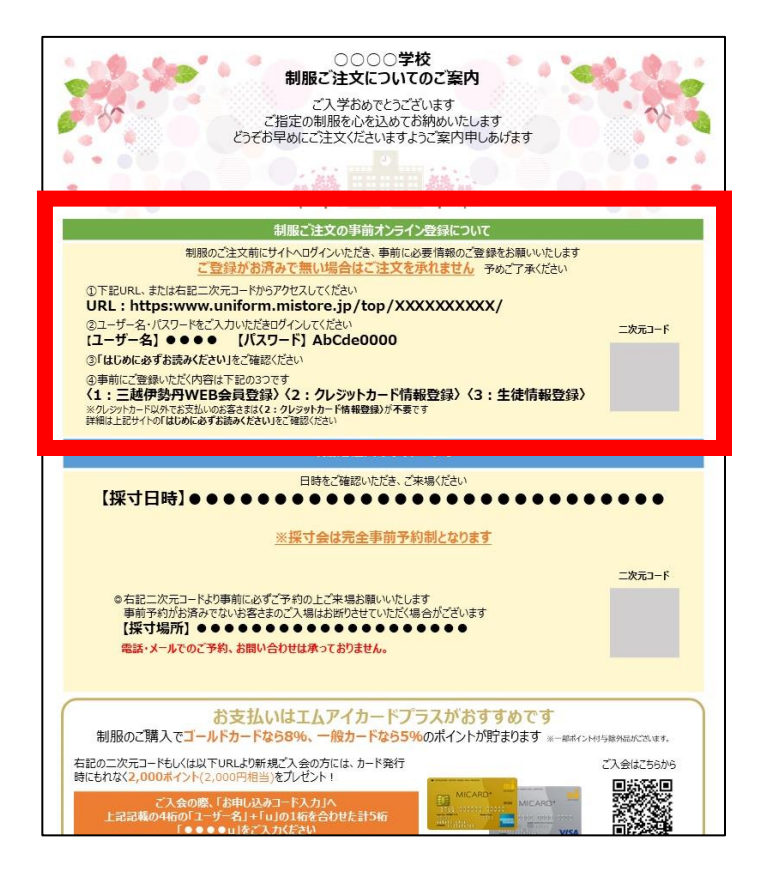

指定のURLを入力するか、 二次元コードをスキャン ↓ **ユーザー名 パスワード** を入力してログインします

| www.uniform.mistore.jpにログイン<br>ログイン情報はセキュリティ保護されて<br>送信されます。 | • |
|--------------------------------------------------------------|---|
| ユーザ名                                                         |   |
| パスワード<br><u>キャンセル ログイ</u> :                                  | 2 |

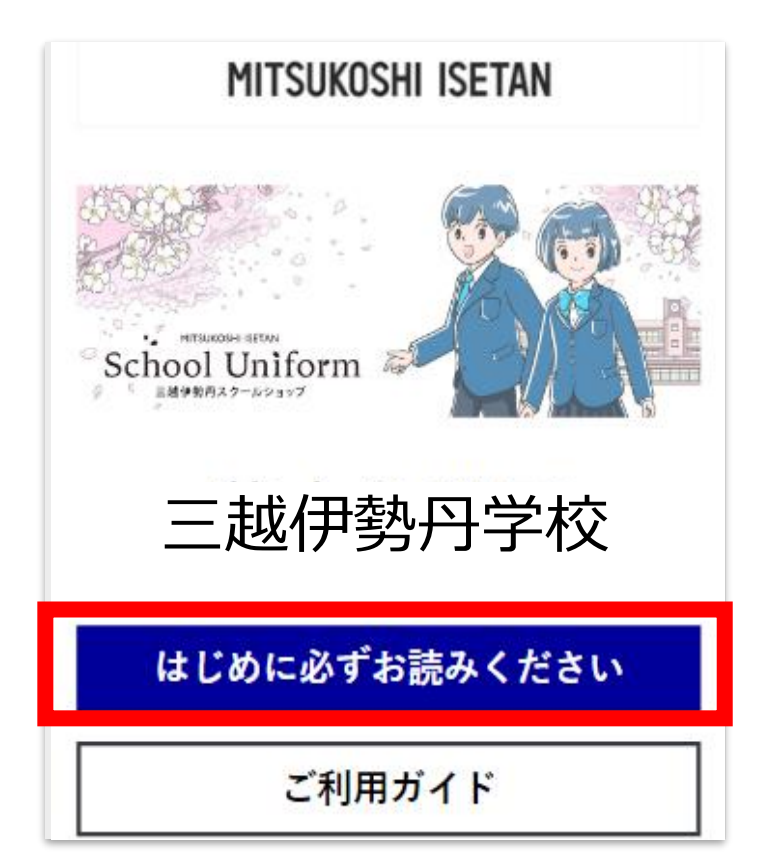

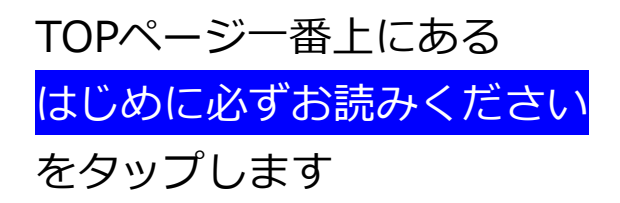

- ・制服採寸会の日時・場所
- ・採寸会の予約方法
- ・事前準備方法

採寸会場にいらっしゃる前に 必ずご一読ください | 三越伊勢丹WEB会員 新規登録します

| MITSUKOSHI ISETAN                                      |
|--------------------------------------------------------|
| 新規会員登録                                                 |
| お客さま情報                                                 |
| -<br>お名前                                               |
| 姓                                                      |
| 伊勢                                                     |
| 4                                                      |
| 太郎                                                     |
| フリガナ                                                   |
| 42-1                                                   |
| 1-12                                                   |
| 24                                                     |
| 900                                                    |
| ログインID(メールアドレス)                                        |
| abcd@mistore.jp                                        |
| バスワード                                                  |
|                                                        |
| □ パスワードを表示する                                           |
| ※8文字以上20文字以下                                           |
| ※干角英学と数学の組み合わせ<br>※記号は「8」「」」「-」「_」のみ利用可能               |
| パスワード(確認用)                                             |
|                                                        |
| / バスワードを表示する                                           |
|                                                        |
| 三級伊勢丹ホールディングス・グループ回復的 図<br>三級伊勢丹WEB会員連約・エムアイポイント会員務約 図 |
| □ 上記の規約に同意する                                           |
|                                                        |
| 26                                                     |

・お名前

#### ※保護者さまのお名前です

- ・フリガナ
- ・メールアドレス
- ・パスワード

### 入力して「送信」ボタンを タップします

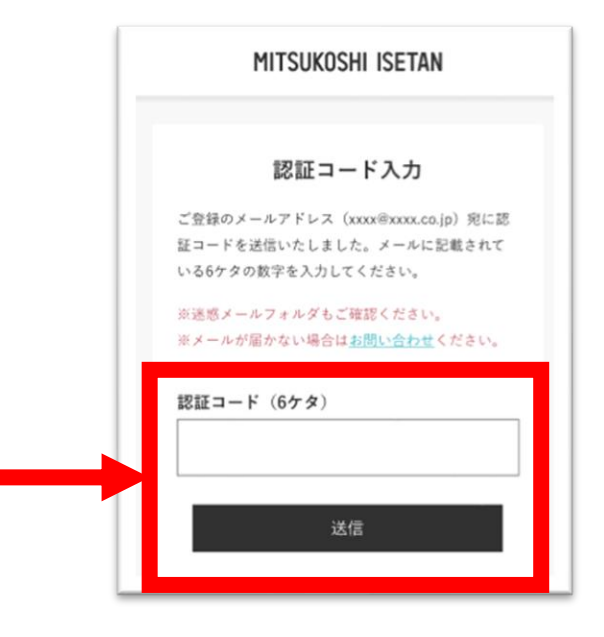

ご登録のメールアドレスに 届いた認証コードを入力して 「送信」ボタンをタップ、 会員情報を本登録します 三越伊勢丹WEB会員登録・ログインします

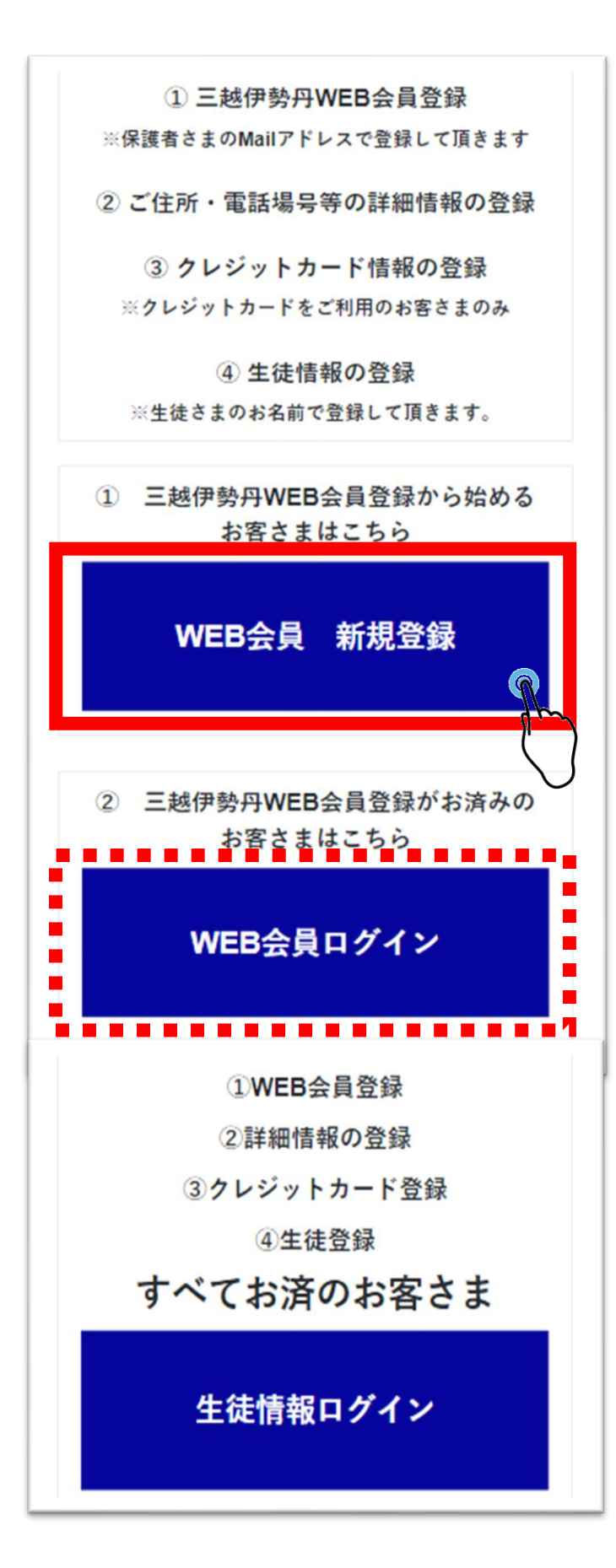

三越伊勢丹WEB会員登録 が初めてのお客さまは

<mark>WEB会員 新規登録</mark> ボタンをタップしてください

すでに会員登録がお済みの お客さまは

### WEB会員ログイン

ボタンをタップします

このあとの操作は バーコード読取画面から Webブラウザアプリ (Safari や Chrome など) に切り替えるとスムーズに進みます ٢Ĵ <

三越伊勢丹WEB会員 詳細情報登録します

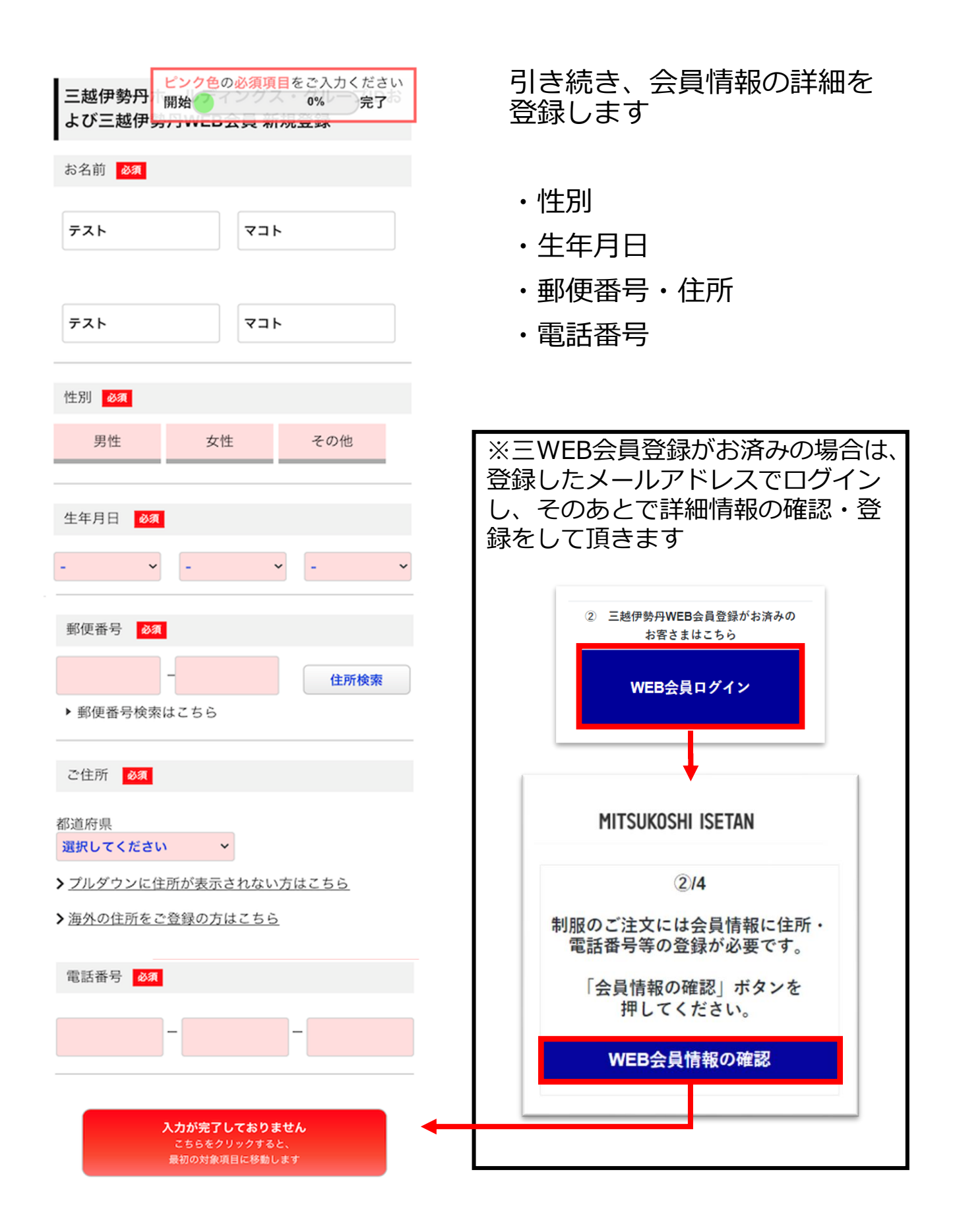

クレジットカード情報を登録します

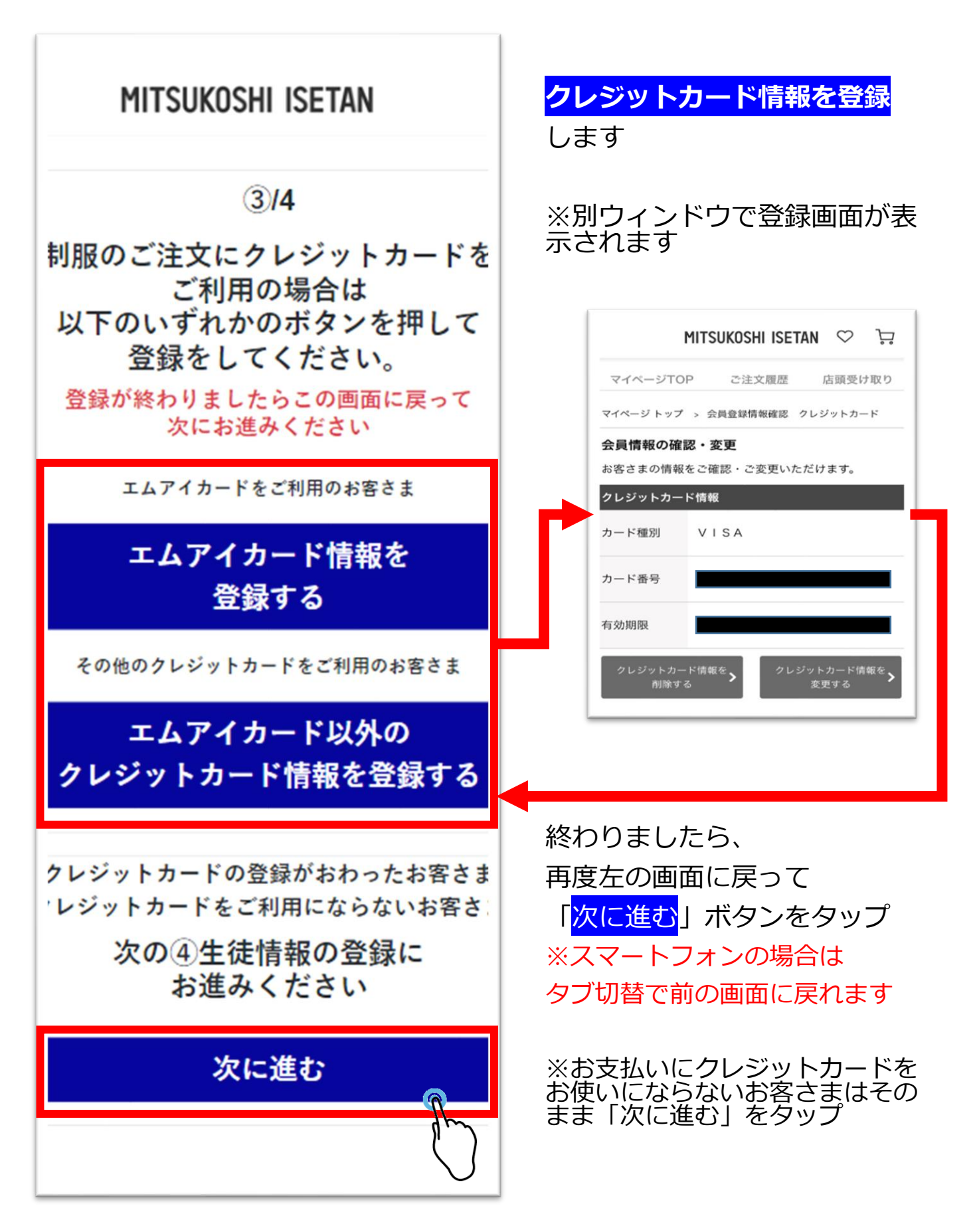

生徒情報新規登録します

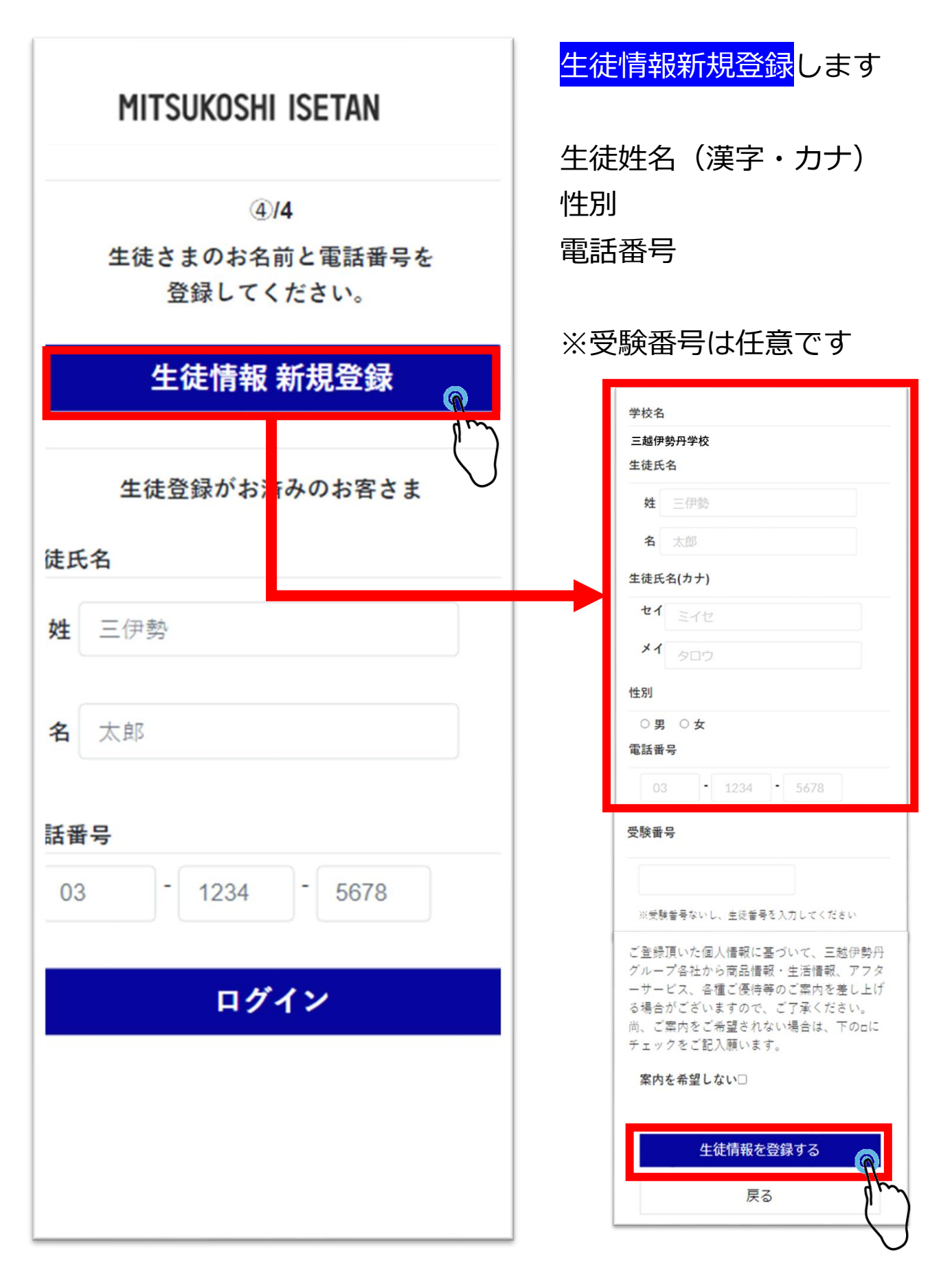

生徒情報でログイン →事前登録完了です

### MITSUKOSHI ISETAN

4/4

生徒さまのお名前と電話番号を 登録してください。

### 生徒情報 新規登録

生徒登録がお済みのお客さま

| 徒氏 | ;名            |            |
|----|---------------|------------|
| 姓  | 三伊勢           |            |
| 名  | 太郎            |            |
| 話番 | ·号            |            |
| 03 | - 1234 - 5678 |            |
|    | ログイン          | ଜ          |
|    |               | $\bigcirc$ |
|    |               |            |
|    |               |            |

登録後、元の画面に戻ります 登録した生徒情報の氏名、 電話番号を入力して ログインしてください

### この画面まで進んだら 事前登録は全て完了です↓

-----

ログアウト

学校名 三越伊勢丹学校 生徒氏名 山田太郎

> 学生服注文サイト メインメニュー

生徒情報登録して頂きありがとう ございました! この画面で事前登録はすべて完了 となります。 ご来場お待ちしております。

お客さまご自身で制服の注文を入力をする 場合、ご注文内容を修正/お支払い方法を 入力する場合は以下より次にお進みください

ご注文方法ガイド

お客さまご自身で 注文入力をする (新規注文)

保存中の注文を修正/ お支払い方法の入力をする

# 制服を注文するには

| ログアウト                                                                  | 新しくご注文を入力する場合                                 |
|------------------------------------------------------------------------|-----------------------------------------------|
| <b>名</b> 三越伊勢丹学校                                                       |                                               |
| <b>5名</b> 山田太郎                                                         | お客様ご自身で<br>注文入力をする                            |
| ≌生服注文サイト<br>〈インメニュー                                                    | をタップします                                       |
| :徒情報登録して頂きありがとう<br>、ざいました!<br>の画面で事前登録はすべて完了<br>なります。<br>、来場お待ちしております。 | すでにご注文を途中まで入力<br>されている場合<br>お支払い手続きだけ入力する     |
| ₽さまご自身で制服の注文を入力をする<br>▶、ご注文内容を修正/お支払い方法を<br>■する場合は以下より次にお進みください        | 場合は<br><mark>保存中の注文を修正</mark><br>お支払い方法の入力をする |
| <u>ご注文方法ガイド</u>                                                        | をタップします                                       |
| お客さまご自身で<br>注文入力をする<br>(新規注文)                                          | <u>修正・支払の入力は→P20へ</u>                         |
| 保存中の注文を修正/<br>お支払い方法の入力をする                                             |                                               |
|                                                                        |                                               |

①/4 商品選択

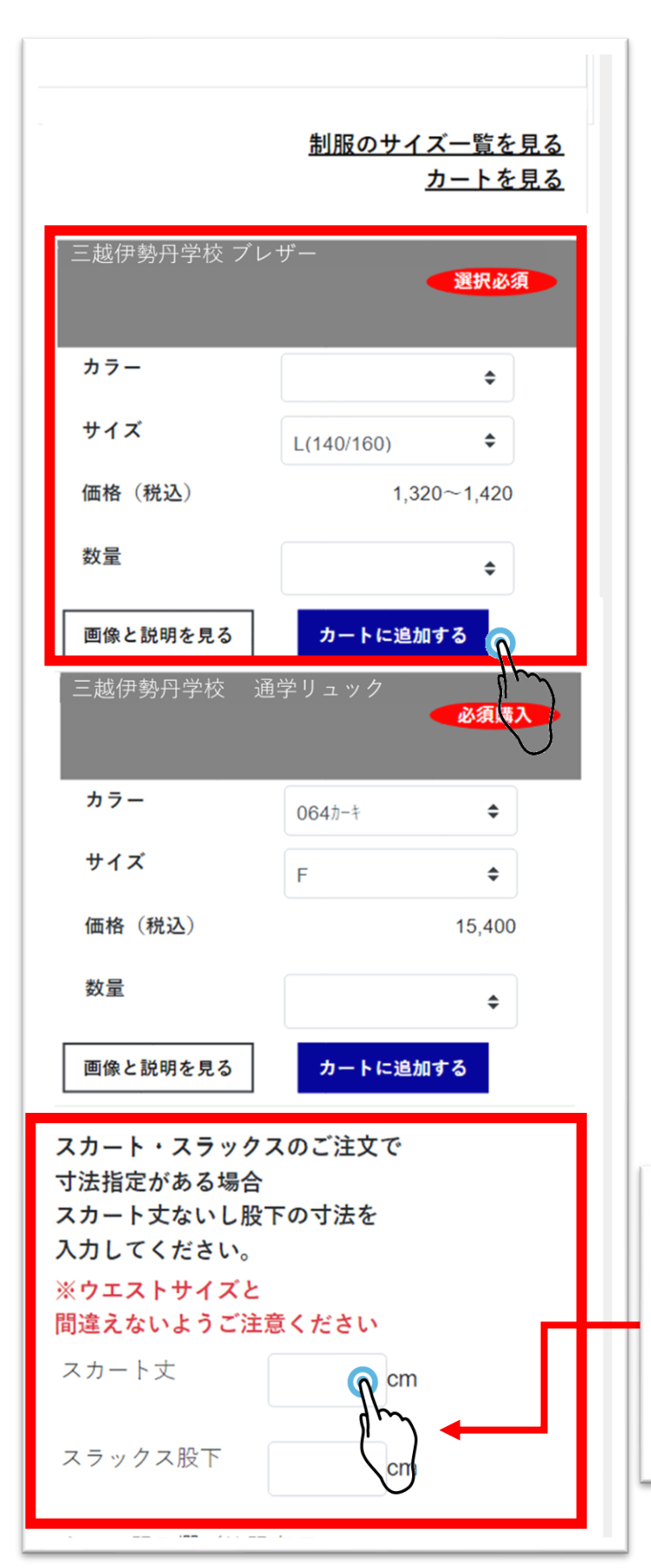

ご注文する商品ごとに カラー・サイズ・数量 を選択して頂き

### <mark>カートに追加する</mark>

で注文していきます

※スカート・スラックスで 仕上げの寸法指定がある場合

採寸会の控えに記入された スカート丈・股下を 画面一番下の指定欄に ご入力ください

| 左側ガ       | ウェスト          | 右側がスカ   | <b>bート</b> 丈・股 <sup>-</sup> | ٢ |
|-----------|---------------|---------|-----------------------------|---|
| 30010971  | at (#1)       | 70 A    | 23.000                      | 1 |
| 3012 0257 | クス(組) - 81    | 79 76   | 12.000                      | 1 |
| 3023 緊張主張 | 約7697 SIL     | . 84    | 3.200                       | 2 |
| 2065 2032 | イ マウ入り 51 時   | * * * * | * 1.500                     | 1 |
| 3045 0870 | 9~ (80)<br>51 | L       | 5.000                       | 1 |
| 1015 会些方义 | 372 RN 2      | 24 26   | 450                         | 3 |

1/4 商品選択

| 画像と説明を見る<br>商品 2<br>必須購入                                    |                              |
|-------------------------------------------------------------|------------------------------|
| カフー<br>064カーキ ◆<br>サイズ                                      |                              |
| 価格(税込) 15,400                                               |                              |
| 数量 \$                                                       |                              |
| 画像と説明を見る<br>カートに追加する                                        |                              |
| スカート・スラックスのご注文で<br>寸法指定がある場合<br>スカート丈ないし股下の寸法を<br>入力してください。 | ネーム刺繍がある場合<br>特別にサイズ指定がある場合  |
| ※ウエストサイズと<br>間違えないようご注意ください                                 | 画面一番下の                       |
| スカート丈 cm                                                    | ネーム記入欄/特記事項に                 |
| スラックス股下 cm                                                  | 入力ください                       |
| ネーム記入欄/特記事項<br>刺繍の文字や特殊なサイズ加工がある場<br>合に記入                   | ※文字が入りきらない場合は<br>メモ欄もご利用ください |
| お客さまメモ欄                                                     | 全ての入力が終わりましたら                |
| <u>カートー括投入</u>                                              | <mark>カートを確認する</mark>        |
| カートを確認する 2<br>注文一覧へ戻る                                       | をタップして次に進みます。                |

1/4 商品確認

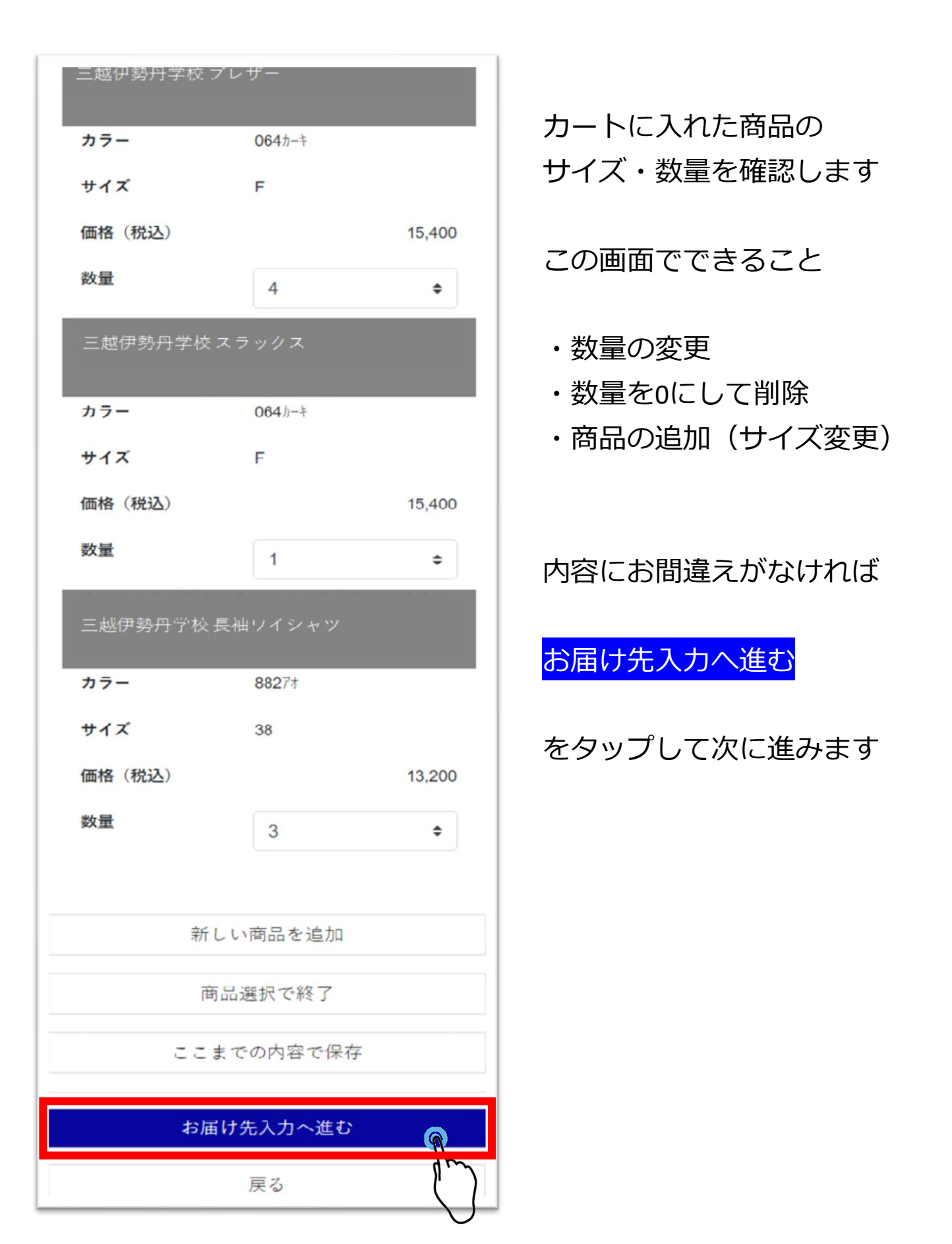

②/4 お届け先情報の入力

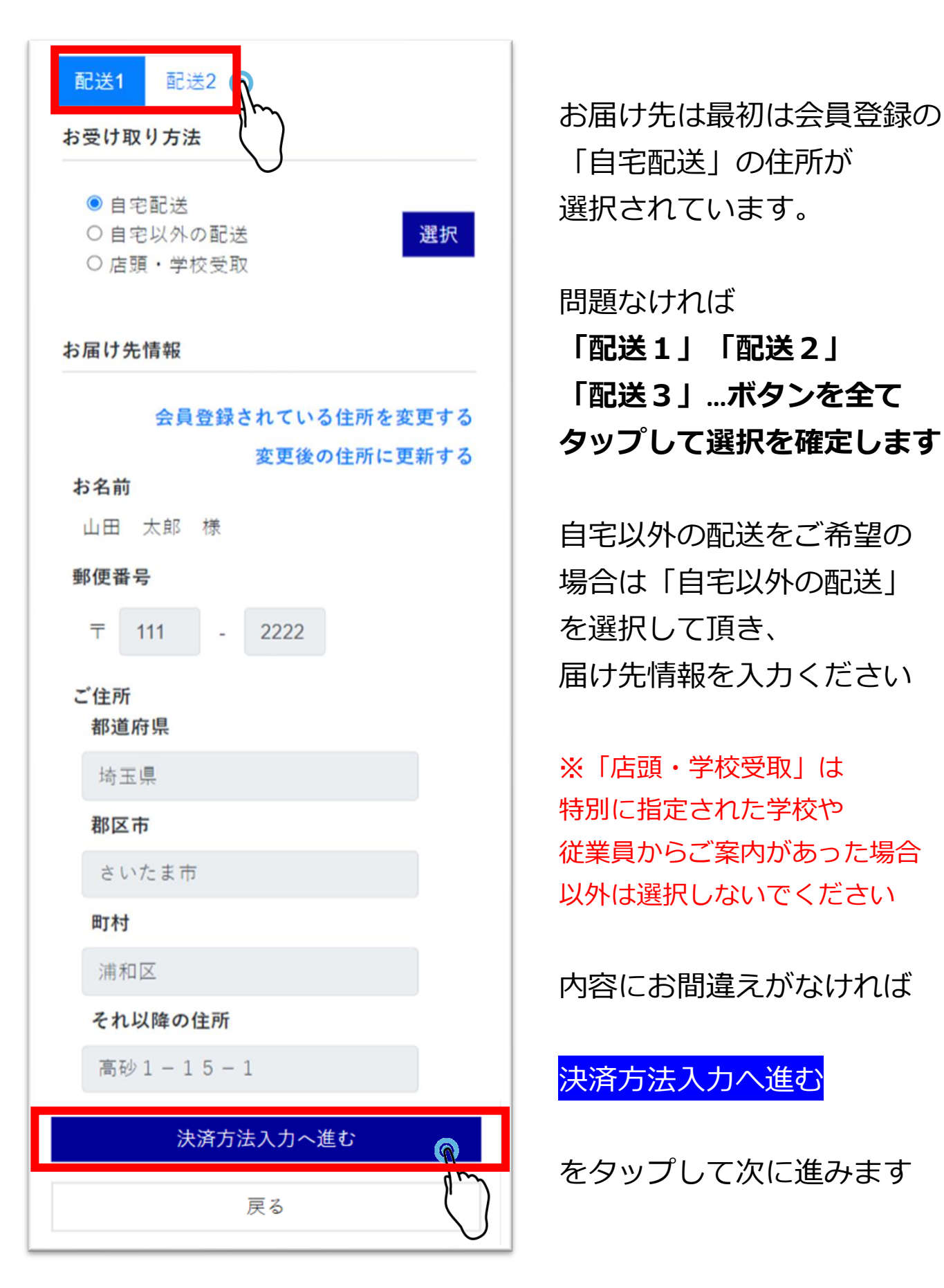

# **/4 決済方法の選択**

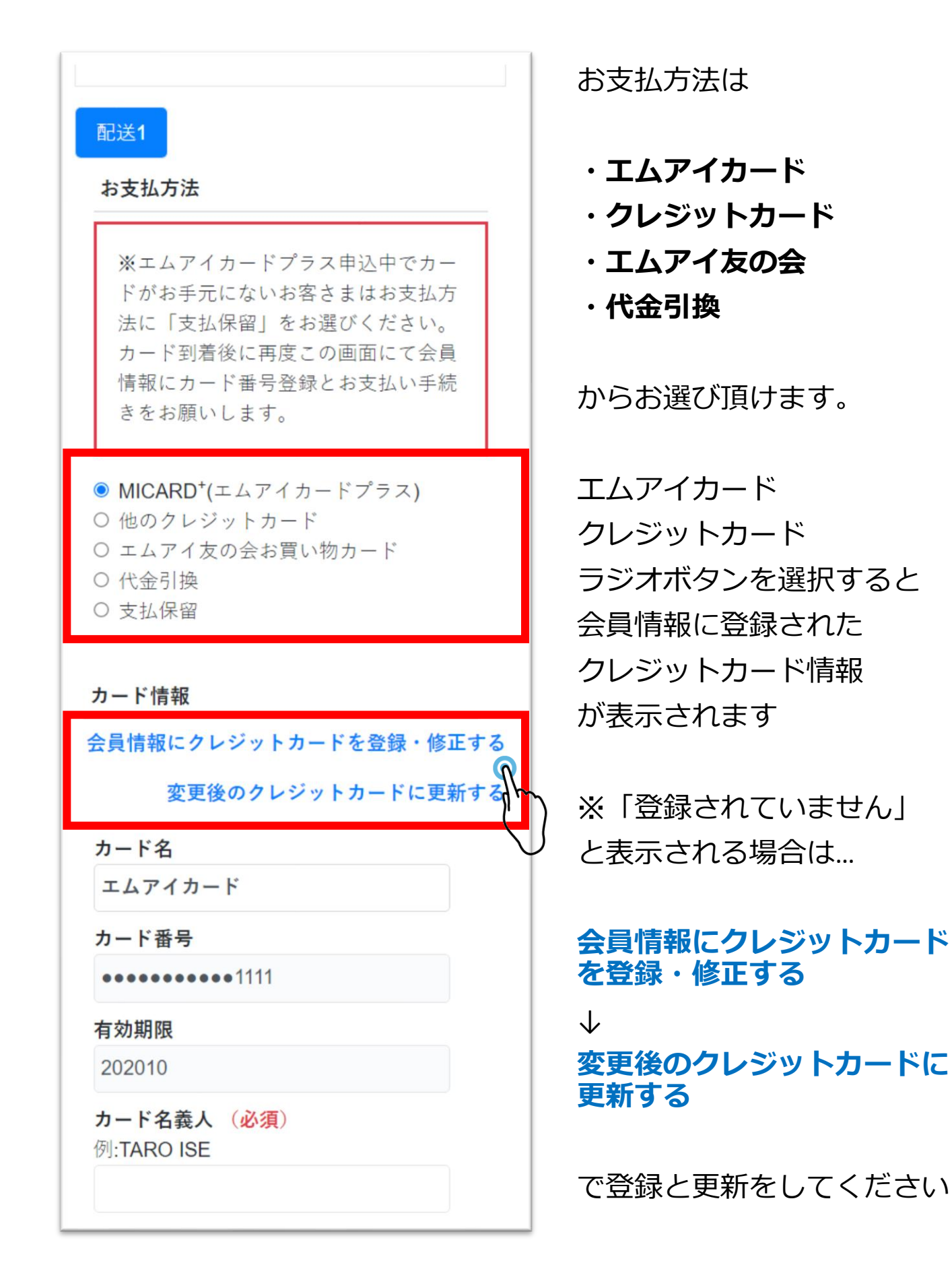

# ③ / 4 決済方法の選択

#### クレジットカードの場合

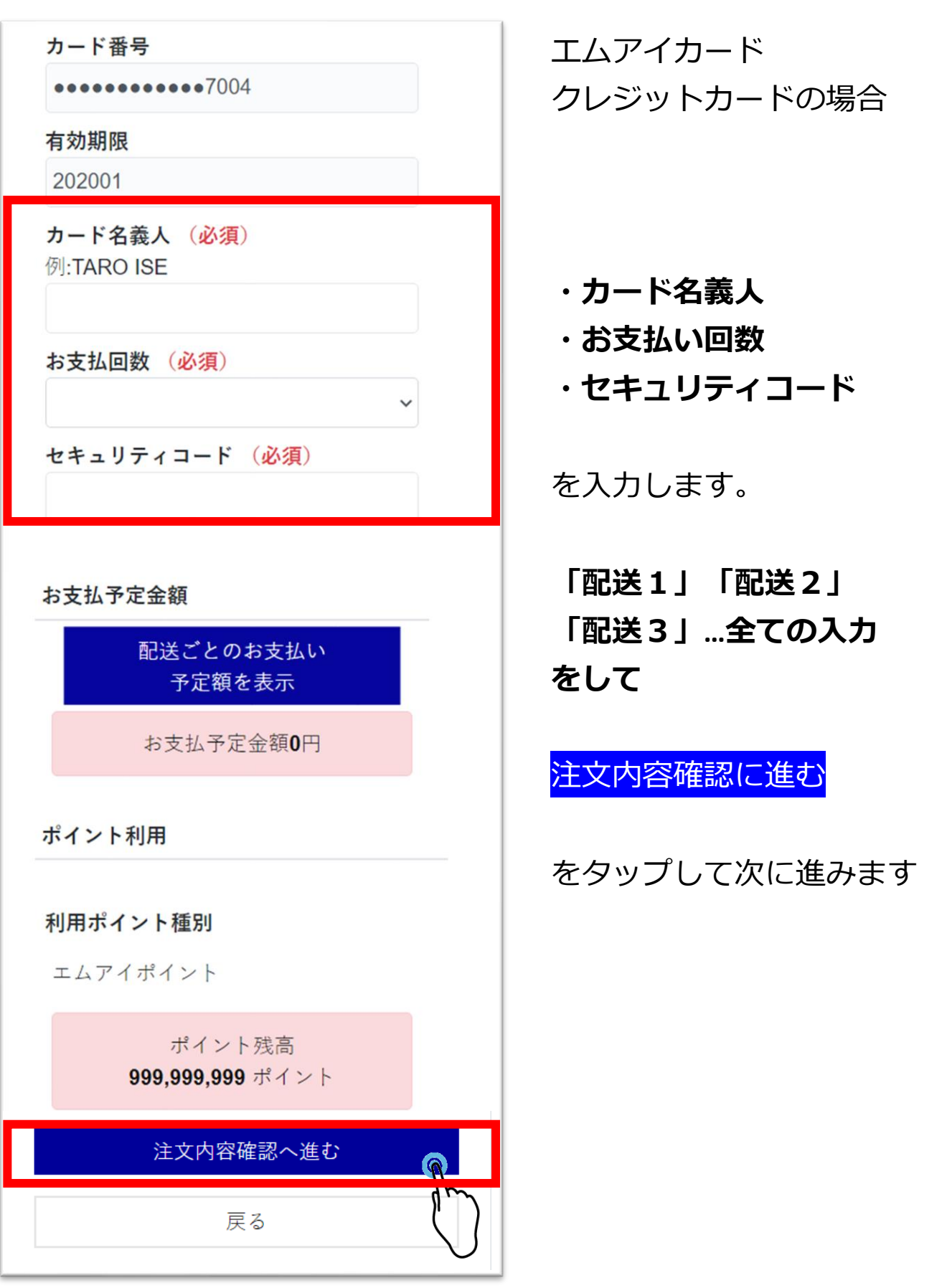

## **③/4 決済方法の選択**

#### 支払保留をする場合

#### エムアイカードプラスにてこちらの商 品ご購入で 2700 ポイント獲得! エムアイカードご入会は<u>こちら</u> ※エムアイカードプラス申込中でカー

ドがお手元にないお客さまはお支払方 法に「支払保留」をお選びください。 カード到着後に再度この画面にて会員 情報にカード番号登録とお支払い手続 きをお願いします。

- MICARD<sup>+</sup>(エムアイカードプラス)
- 他のクレジットカード
- エムアイ友の会お買い物カード

#### ◎ 支払保留

エムアイカード申込中でカードがお手 元にないお客さまはこちらを選択 その他の理由で保留される場合はメモ 欄に理由を入力してください

#### メモ欄

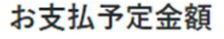

| 注文内容確認へ進む | <b>@</b>         |
|-----------|------------------|
| 戻る        | $\left( \right)$ |
|           |                  |

エムアイカードを申込中で カードがまだお手元にない お客さまは

「支払保留」を選択して

注文内容確認に進む

をタップして次に進みます

※それ以外の理由で 支払保留をされる場合は メモ欄に理由を入力ください

支払保留のままでは 制服をお届け出来ませんので ご注意ください **④/4 注文内容の確認** 

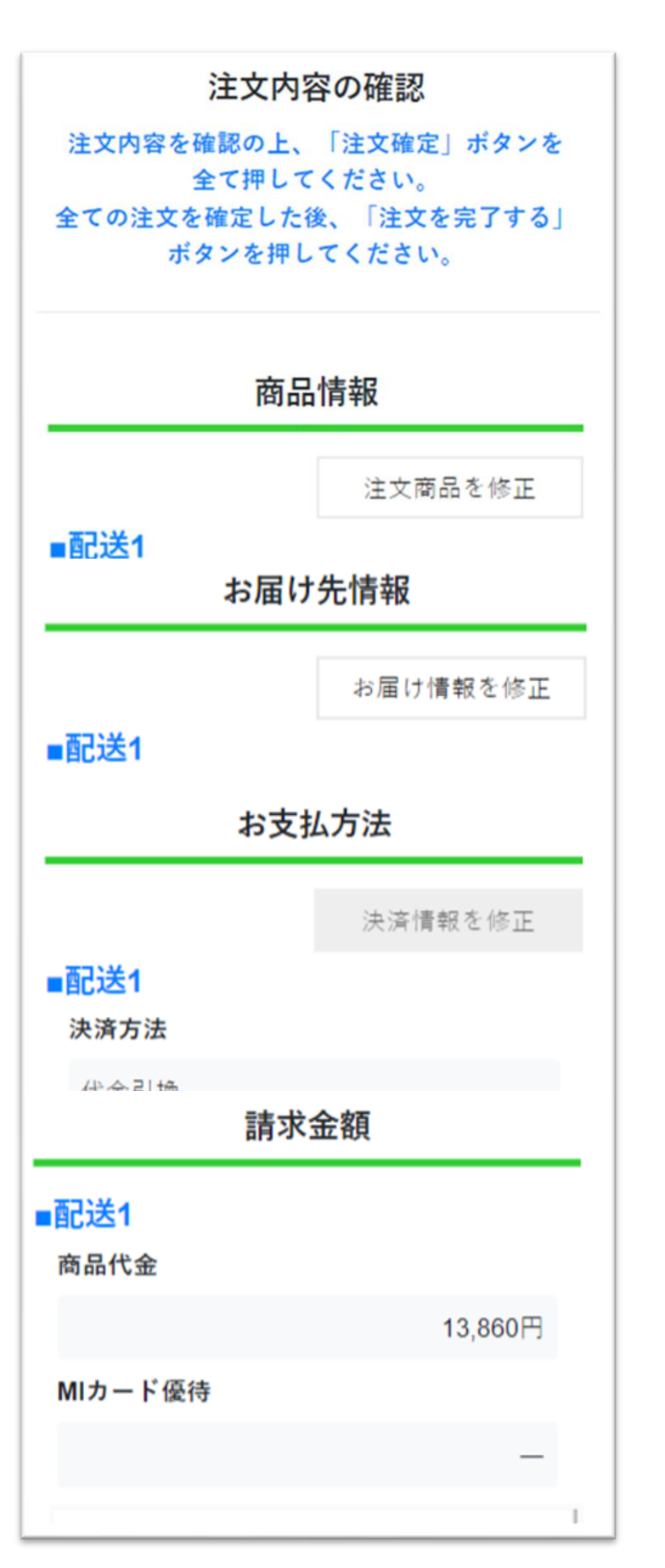

これまでの入力内容を 確認します。

この画面でできること

### 「注文商品を修正」 「お届け情報を修正」 「決済情報を修正」

内容に間違いがないか ご確認ください

# ④/4 注文内容の確認

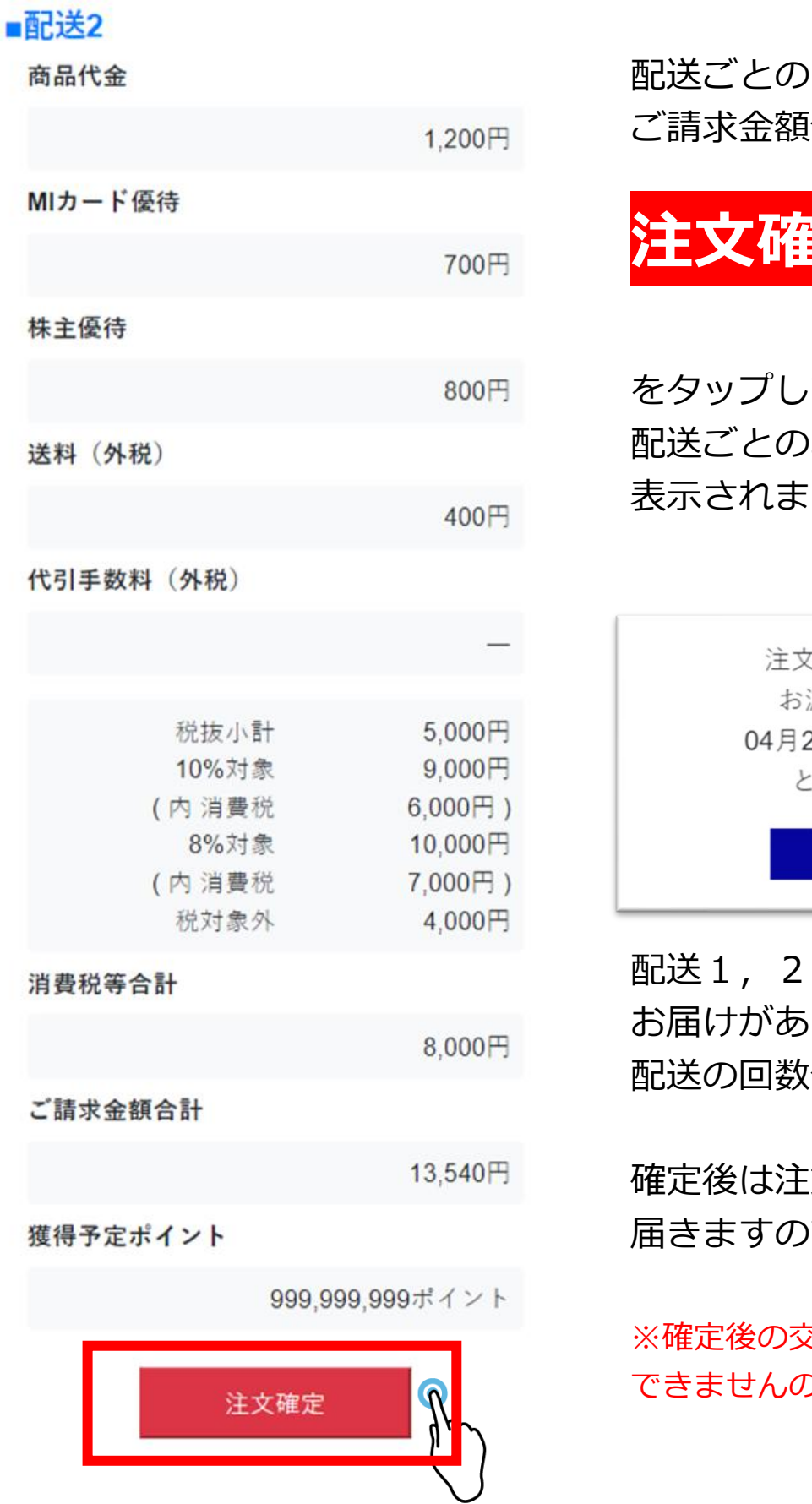

ご請求金額合計を確認し

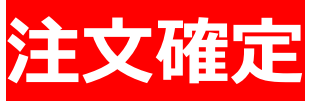

をタップしてください。 配送ごとのお渡し予定日が 表示されます。

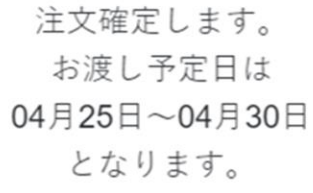

OK

配送1,2,3と分かれて お届けがある場合は 配送の回数分確定をします

確定後は注文完了メールが 届きますのでご確認ください

※確定後の交換・キャンセルは できませんのでご注意ください

# 注文完了

ログアウト 注文確定して 学校名 三越伊勢丹学校 生徒氏名 山田太郎 注文一覧に戻る 注文一覧 タップすると 注文を選択してください。 注文一覧画面に戻ります。 ステータスとは? ステータスが「注文完了」 ○ 1 ステータス となっていれば 注文完了 注文日時 操作は全て完了です。 2023/06/13 12:52:50 申込場所 学校 生徒氏名 確認太郎 電話番号 ※注文完了となってない場合 002-0000-3333 ○ 2 ステータス ステータスとは? 従業員入力待ち をタップしてご確認ください 注文日時 2023/06/13 12:52:51 申込場所 学校 生徒氏名 ----生徒情報を修正 注文内容を確認・修正する メニューヘ

### 注文を確認・修正するには

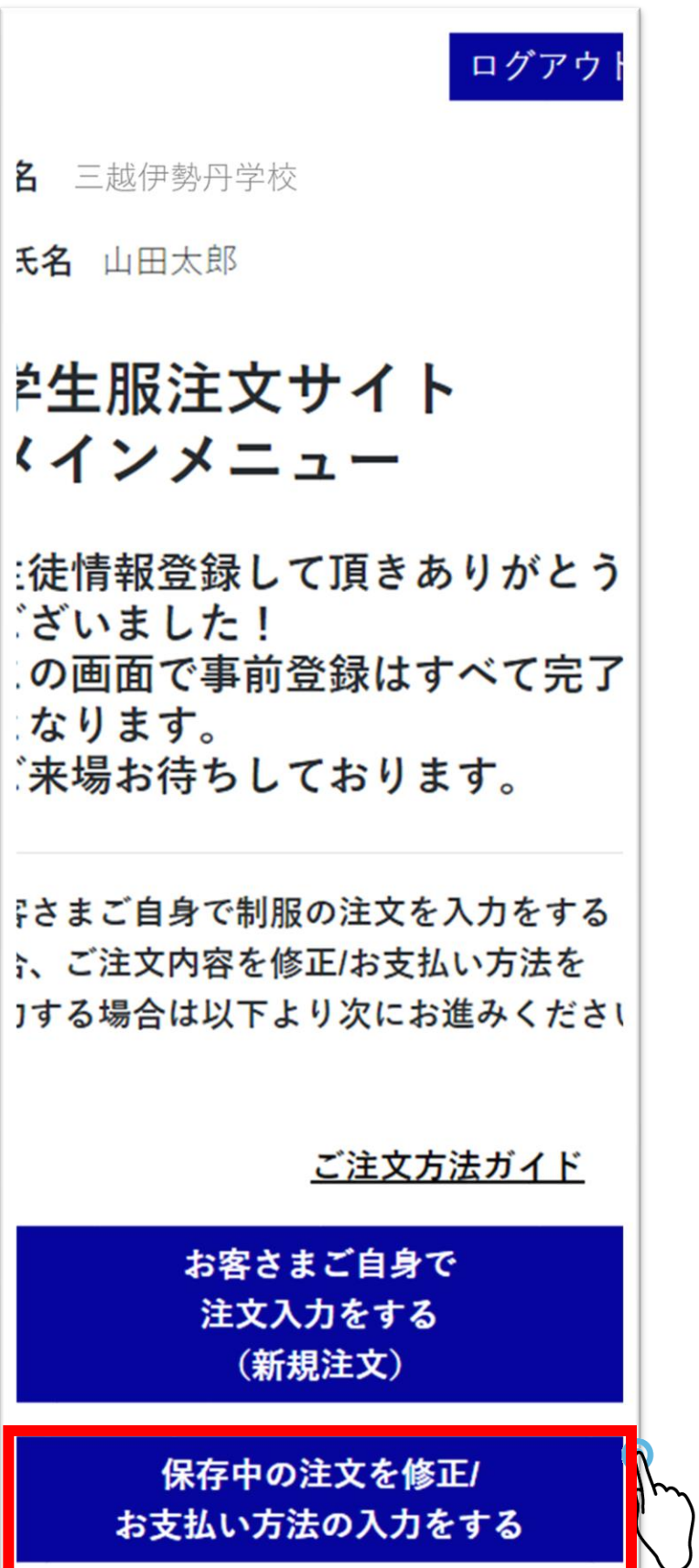

・入力した注文を 確認・修正する場合

・お支払い手続きだけ 入力する場合

保存中の注文を修正 お支払い方法の入力をする

をタップします

# | 注文一覧 から注文を選択します

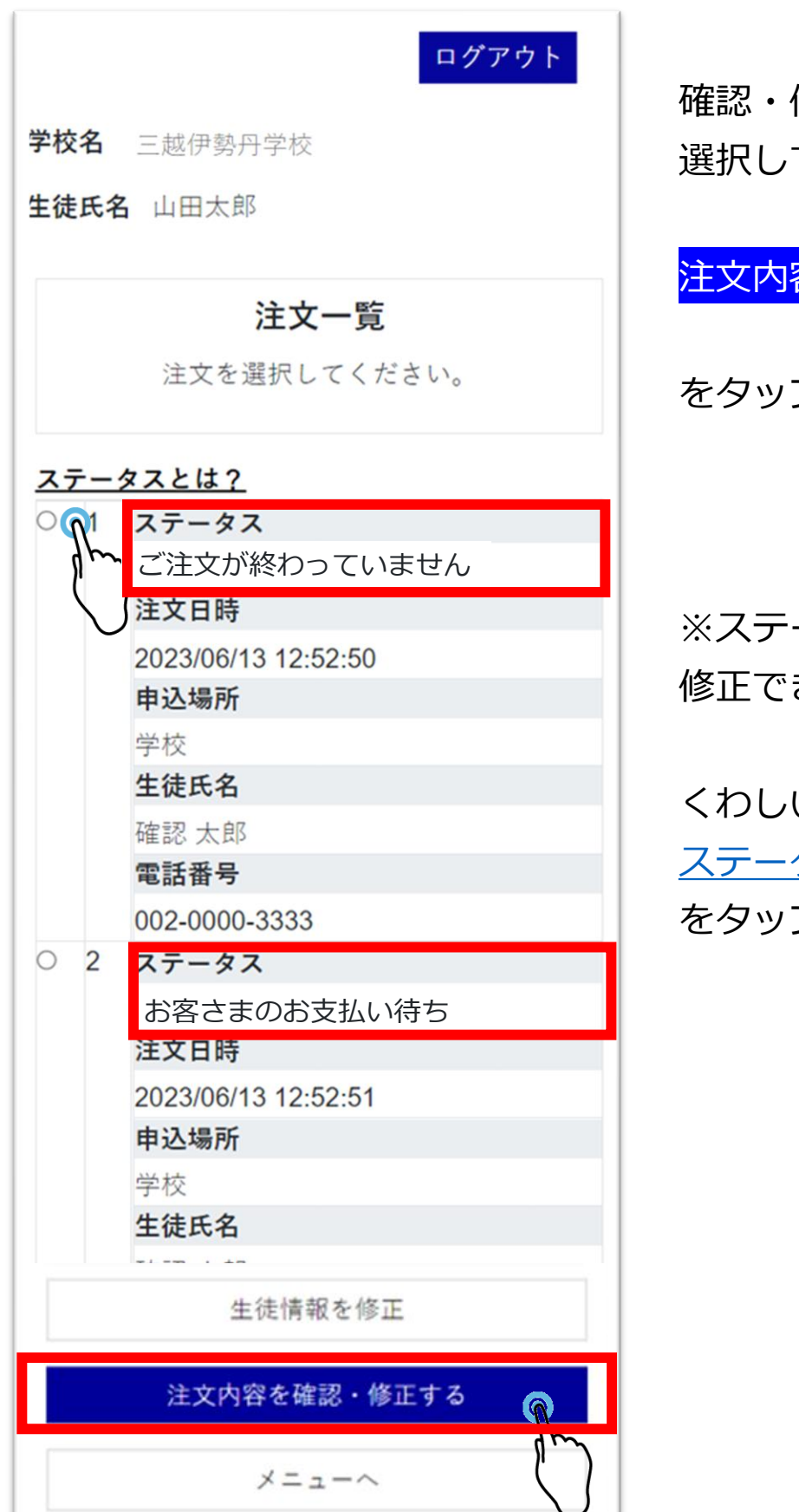

確認・修正したい注文を 選択して

注文内容を確認・修正する

をタップします。

※ステータスによって 修正できる内容が変わります

くわしい内容は <u>ステータスとは?</u> をタップしてご確認ください 注文内容の確認・修正

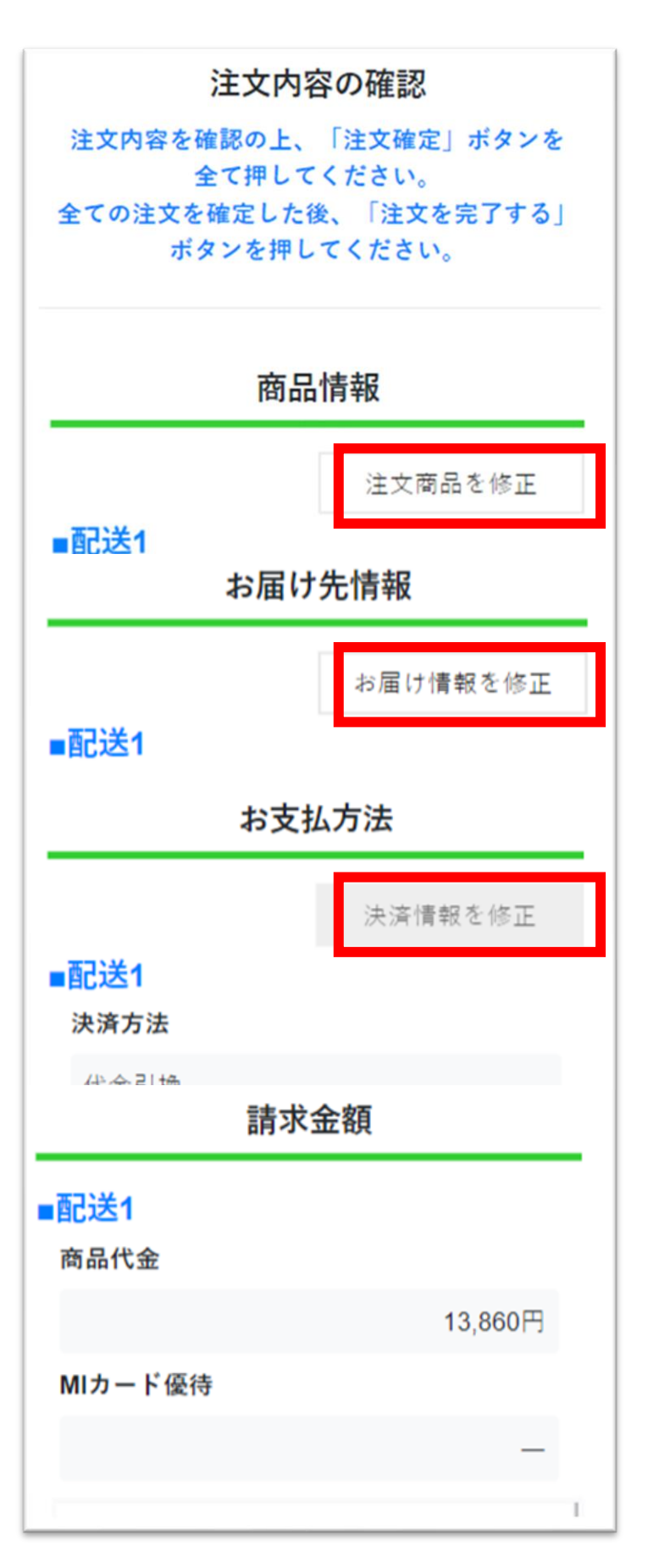

入力内容を確認します。

「注文商品を修正」 「お届け情報を修正」 「決済情報を修正」

をタップして 内容を修正します。

※ステータスによって 修正できる内容が変わります

くわしい内容は <u>ステータスとは?</u> をタップしてご確認ください

### 決済方法を修正

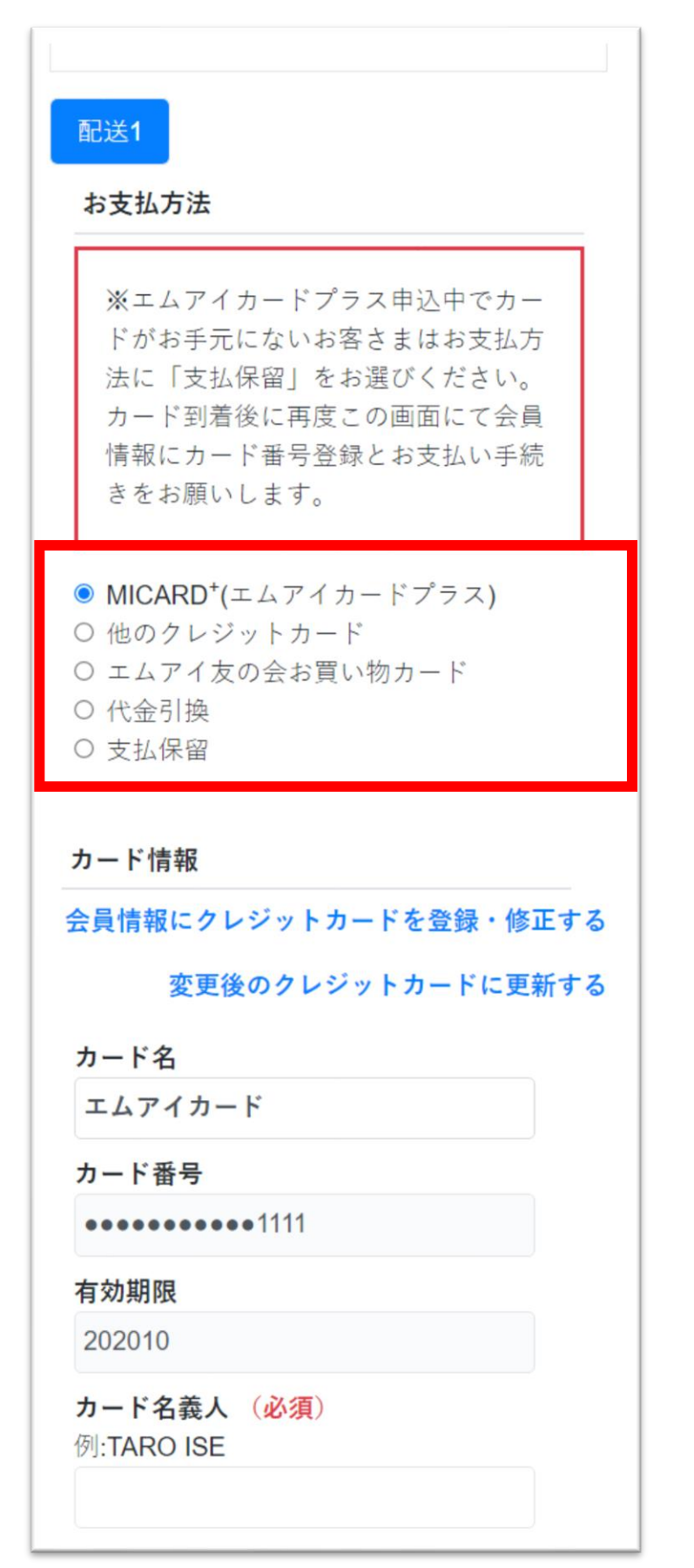

お支払方法は

- ・エムアイカード
- ・他のクレジットカード

からお選び頂けます。

ラジオボタンを選択すると 会員情報に登録された クレジットカード情報 が表示されます

※「登録されていません」 と表示される場合は…

#### 会員情報にクレジットカード を登録・修正する

 $\downarrow$ 

#### 変更後のクレジットカードに 更新する

で登録と更新をしてください

決済方法を修正 クレジットカードの場合 カード番号 •••••••••7004 有効期限 202001 カード名義人(必須) ・カード名義人 例:TARO ISE ・お支払い回数 ・セキュリティコード お支払回数 (必須) を入力します。 セキュリティコード(必須) 「配送1」「配送2」 「配送3」…全ての入力 お支払予定金額 をして 配送ごとのお支払い 予定額を表示 注文内容確認に進む お支払予定金額0円 ポイント利用 利用ポイント種別 エムアイポイント ポイント残高 999,999,999 ポイント 注文内容確認へ進む 戻る

# 注文修正をして確定します

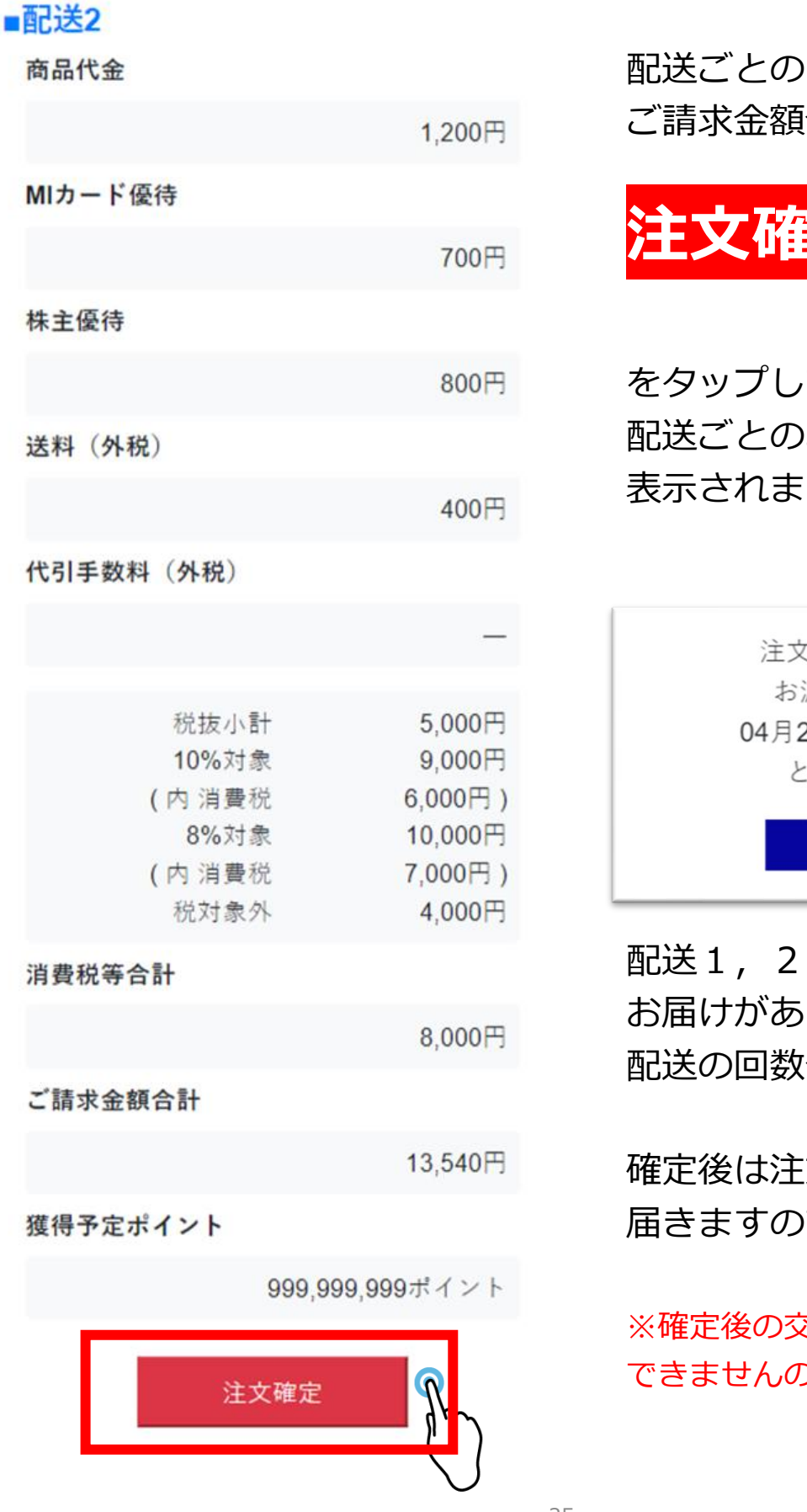

ご請求金額合計を確認し

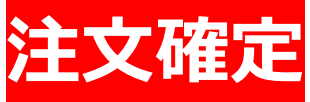

をタップしてください。 配送ごとのお渡し予定日が 表示されます。

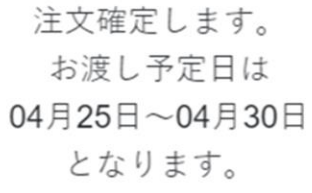

OK

配送1,2,3と分かれて お届けがある場合は 配送の回数分確定をします

確定後は注文完了メールが 届きますのでご確認ください

※確定後の交換・キャンセルは できませんのでご注意ください

# | 注文完了

ログアウト 学校名 三越伊勢丹学校 生徒氏名 山田太郎 注文一覧 注文を選択してください。 ステータスとは? ○ 1 ステータス 注文完了 注文日時 2023/06/13 12:52:50 申込場所 学校 生徒氏名 確認太郎 電話番号 002-0000-3333 ○ 2 ステータス 従業員入力待ち 注文日時 2023/06/13 12:52:51 申込場所 学校 生徒氏名 ----生徒情報を修正 注文内容を確認・修正する メニューヘ

注文確定して

注文一覧に戻る

タップすると 注文一覧画面に戻ります。

ステータスが「注文完了」 となっていれば 操作は全て完了です。

※注文完了となってない場合 ステータスとは? をタップしてご確認ください

# 注文完了後、お届け時期を確認するには

ログアウ **名** 三越伊勢丹学校 **无名** 山田太郎 ₽生服注文サイト 〈インメニュー :徒情報登録して頂きありがとう ざいました! の画面で事前登録はすべて完了 なります。 『来場お待ちしております。 ↓
さまご自身で制服の注文を入力をする い、ご注文内容を修正/お支払い方法を ]する場合は以下より次にお進みくださし ご注文方法ガイド お客さまご自身で 注文入力をする (新規注文) 保存中の注文を修正/ お支払い方法の入力をする

保存中の注文を修正 お支払い方法の入力をする

をタップします

# | 注文一覧 から注文を選択します

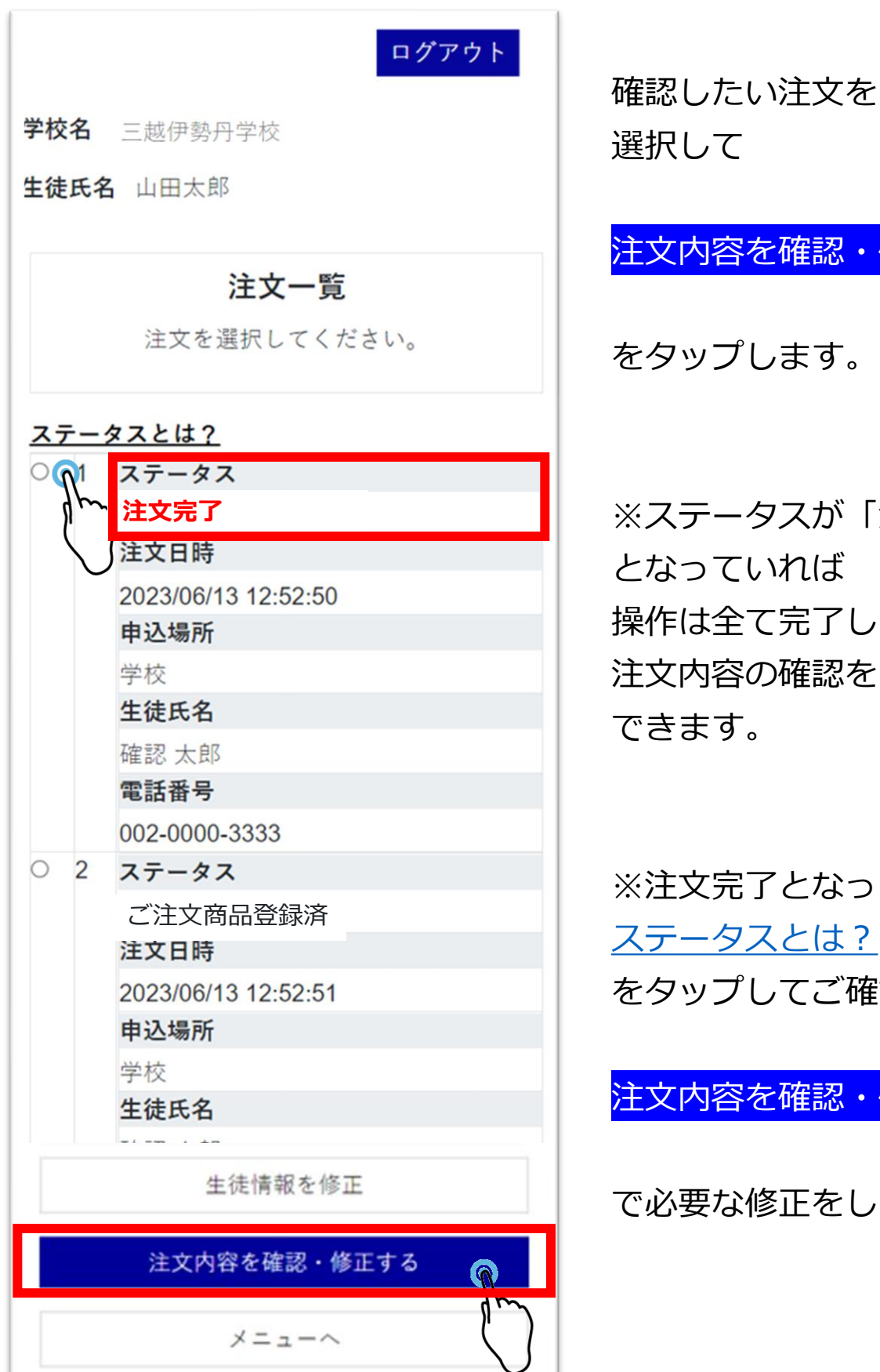

選択して

### <u>注文内容を</u>確認・修正する

をタップします。

※ステータスが「注文完了」 となっていれば 操作は全て完了しています。 注文内容の確認をすることが できます。

※注文完了となってない場合 ステータスとは? をタップしてご確認いただき、

<u>注文内容を</u>確認・修正する

で必要な修正をします。

# 注文内容を確認できます

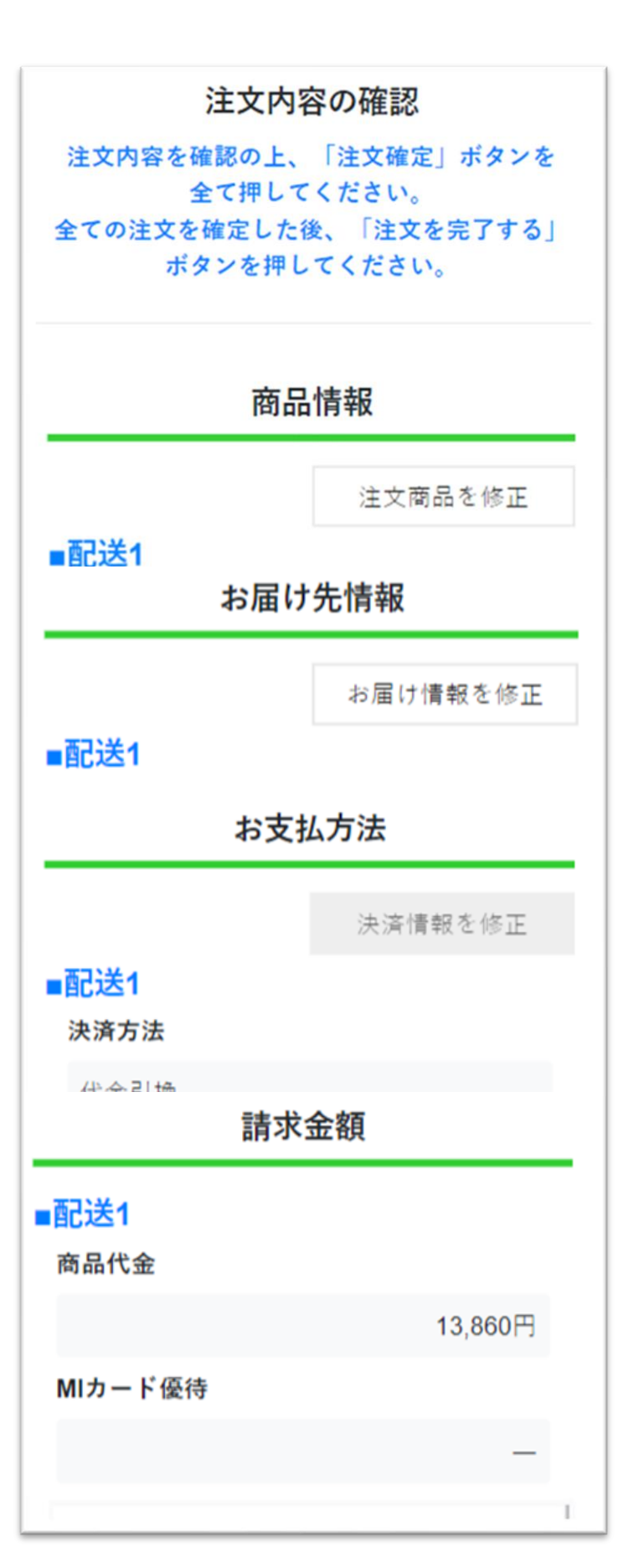

### ステータスが「注文完了」

### の場合も以下の情報を 画面で確認できます

- ・商品情報
- ・お届け情報
- ・お支払方法
- ・請求金額

# 配送ごとのお届け時期を確認できます

|                             | お届け情報を修正 |
|-----------------------------|----------|
| ∎配送1                        |          |
| お受け取り方法                     |          |
| ◎ 自宅配送                      |          |
| ◎ 自宅以外の配送                   |          |
| <ul> <li>店頭・学校受取</li> </ul> |          |

#### お名前

テスト 太郎 様

#### 郵便番号

〒154-0014

#### ご住所

東京都世田谷区世田谷1-1-1

#### 電話番号

080-1111-2222

#### 送料

100

#### お届け時間帯

指定なし

お渡し予定:5月15日~5月20日 ※注文確定した日時により、お渡し予定 日が変更になる場合がありますのであ お届け先情報にて

#### 配送1,2,3ごとに

#### ・お届け先

・お渡し予定

が確認できます。